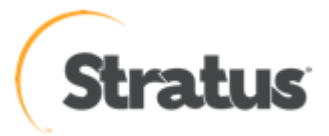

# ftScalable ストレージにおけるログ取得方法の解説

内容: ftScalable ストレージに関する障害調査を行う際に、必要 となるログ・データの取得方法になります。

Rev 0.2: 2011/04/27

# ftScalable ストレージログ取得内容

ftScalable ストレージにはロギング機能が備わっており、ログには下記内容が含まれています。 ftScalable ストレージのログは store log と呼ばれています。

- ・ デバイスのステータスと構成情報が含まれる Device Status Summary
- ・ 両コントローラ(Active-Active 状態の場合)からのイベントログ
- ・ 両コントローラ(Active-Active 状態の場合)からのデバッグログ
- ・ 各コントローラの起動時の Boot ログ
- ・ 最大 4 つまでのダンプファイル
- ・ Management Controller のトレースログ (ログインしているコントローラから取得)

ftScalable ストレージの障害発生時は下記2つの方法の内何れからの手順でstore\_logを取得する必要があります。

- ① RAIDar を使用したログの取得
- ② FTP を使用したログの取得

※本資料においては、ftScalable ストレージに設定されている IP アドレスは、10.10.1.20を使用しています。

※本資料で使用する manage ユーザのパスワードについては、別途お知らせします。

# <u>1. RAIDar を使用したログの取得方法</u>

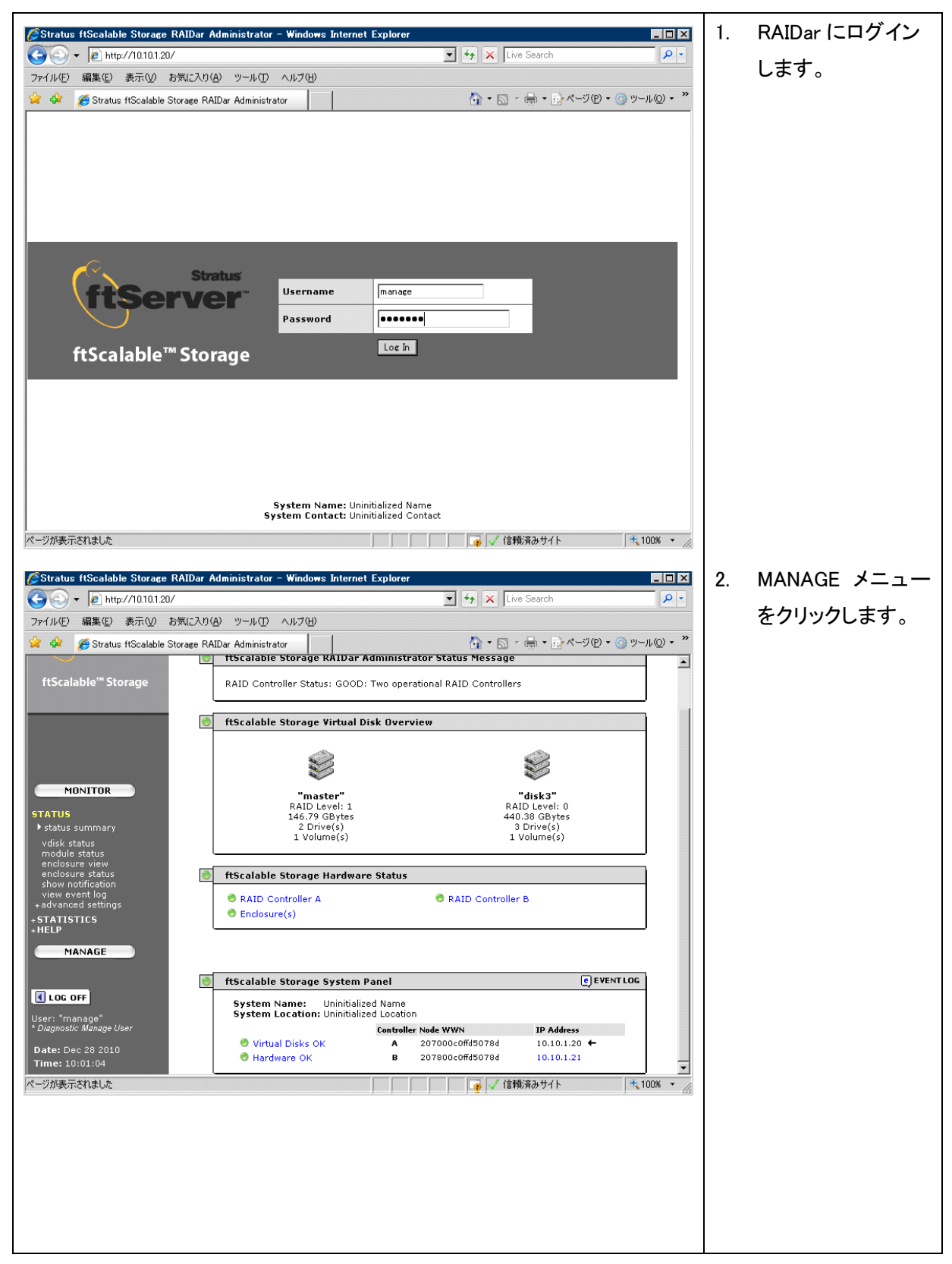

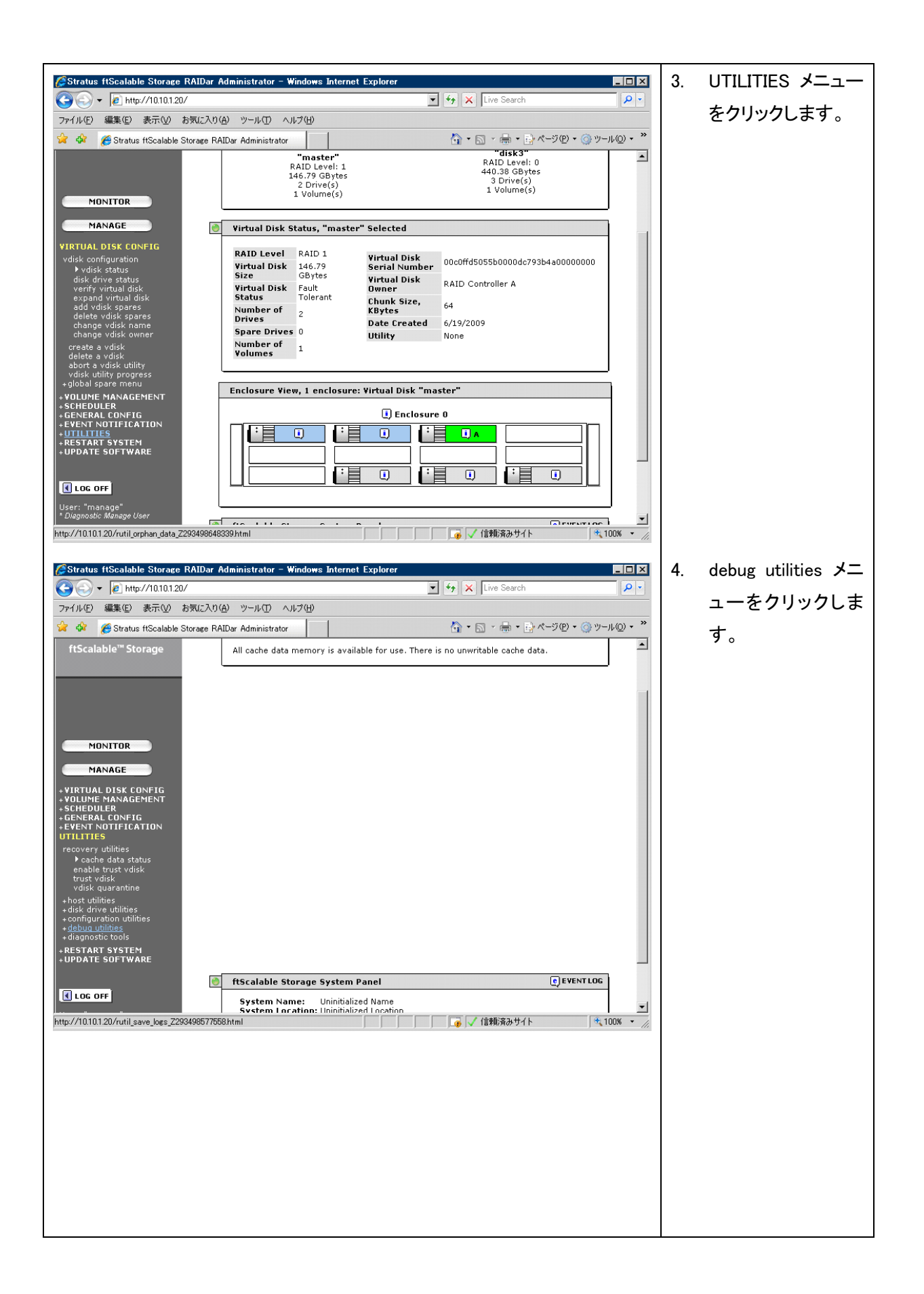

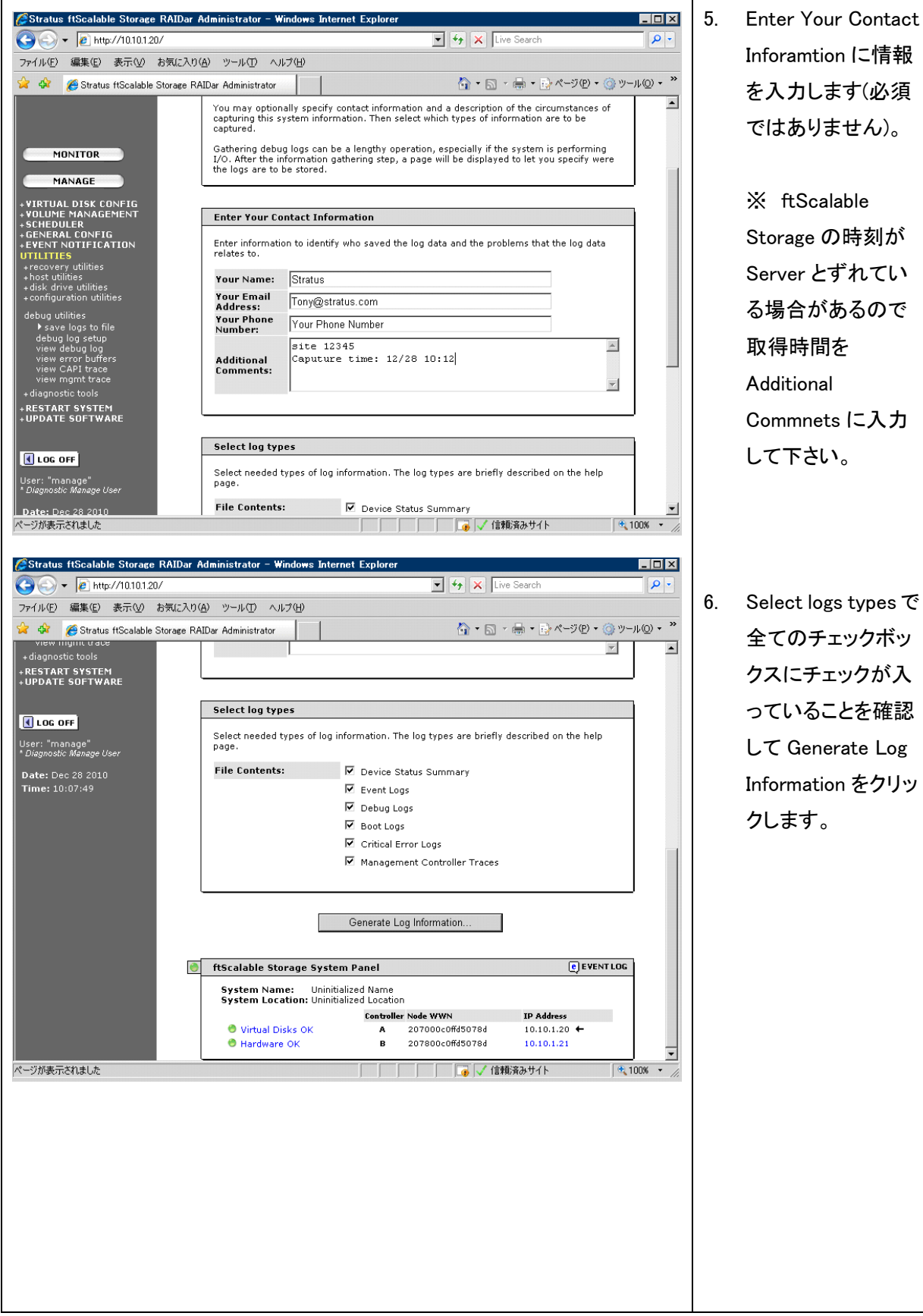

Server とずれてい る場合があるので 取得時間を Additional Commnets に入力 して下さい。 Select logs types で

全てのチェックボッ クスにチェックが入 っていることを確認 して Generate Log Information をクリッ クします。

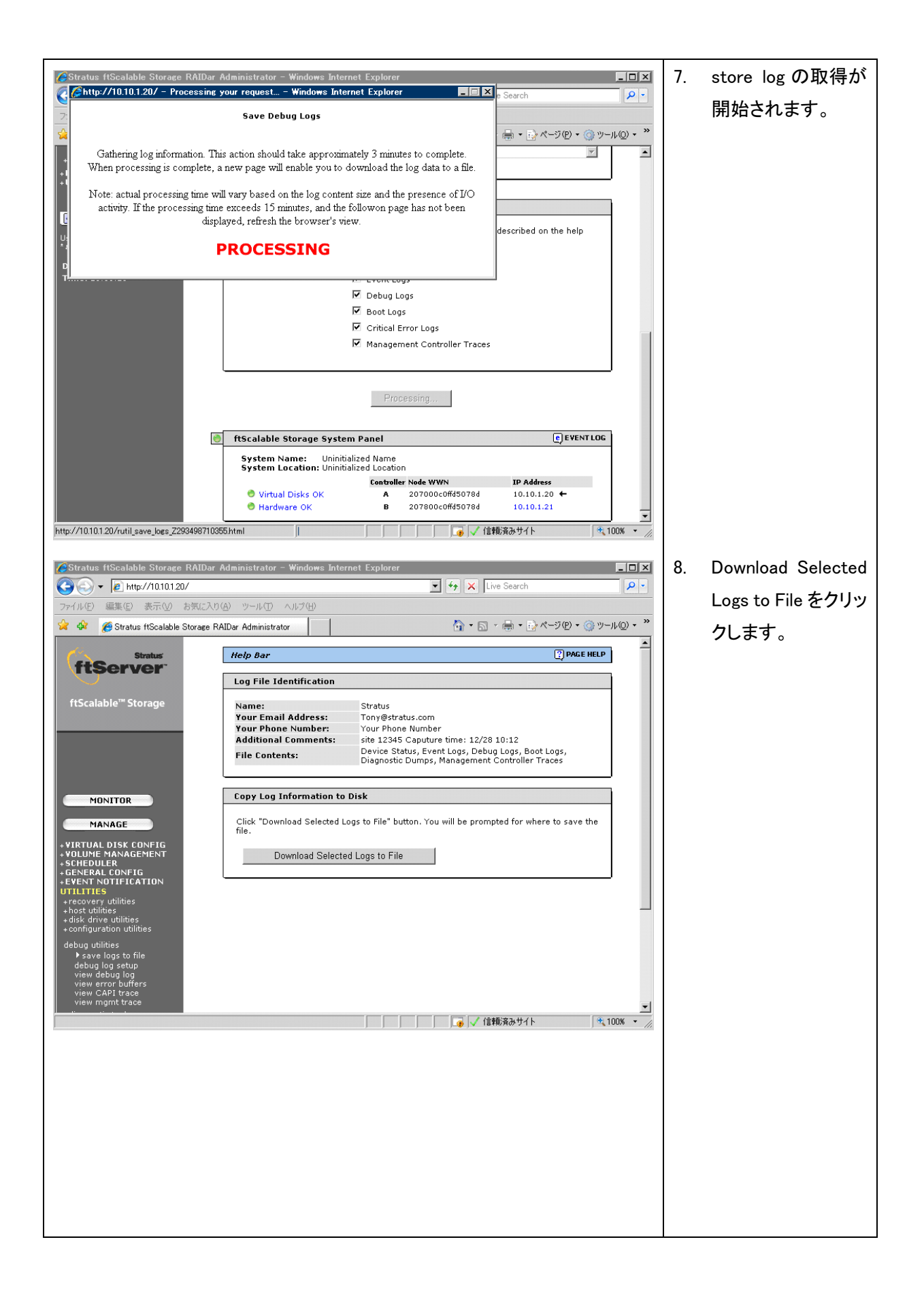

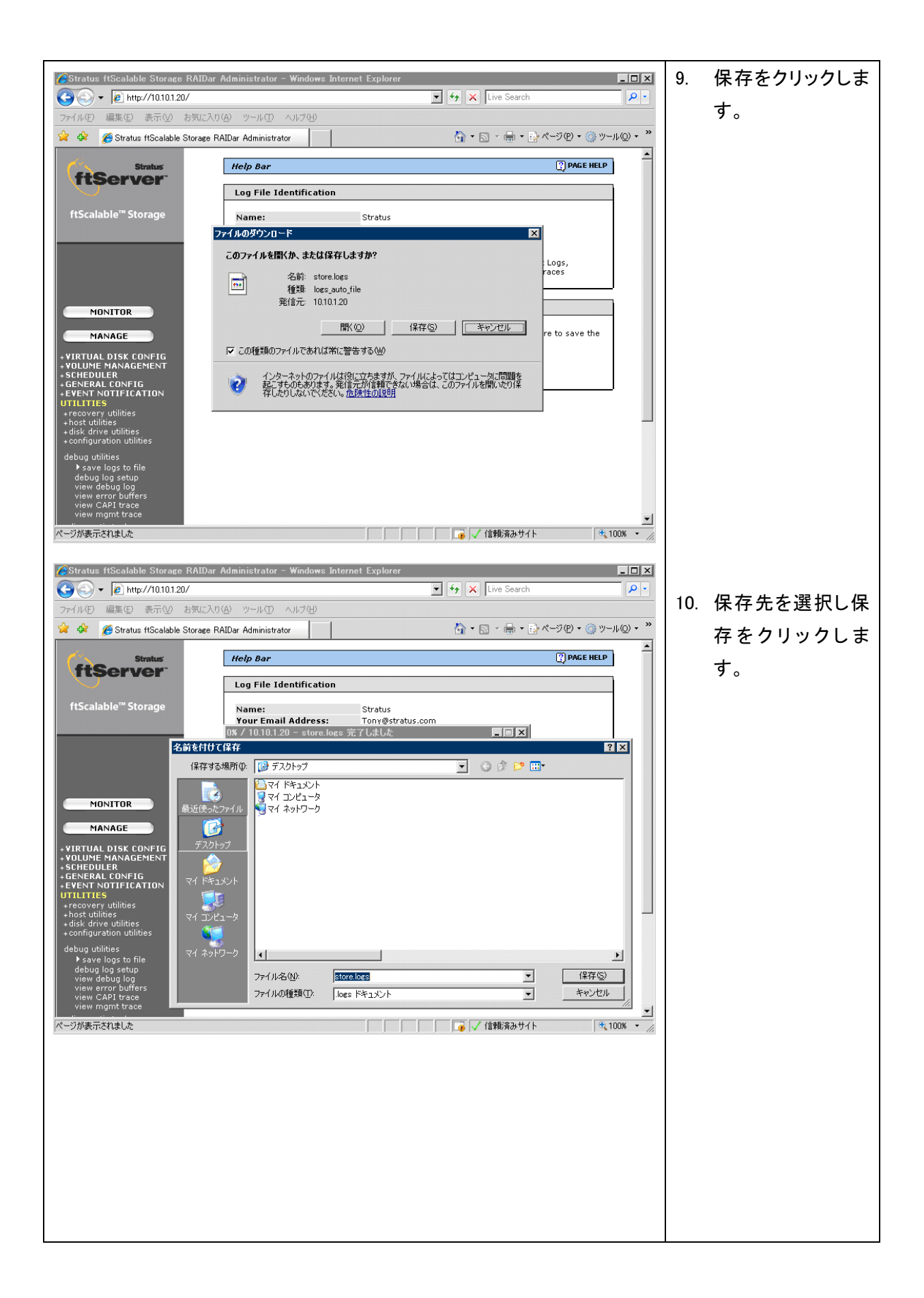

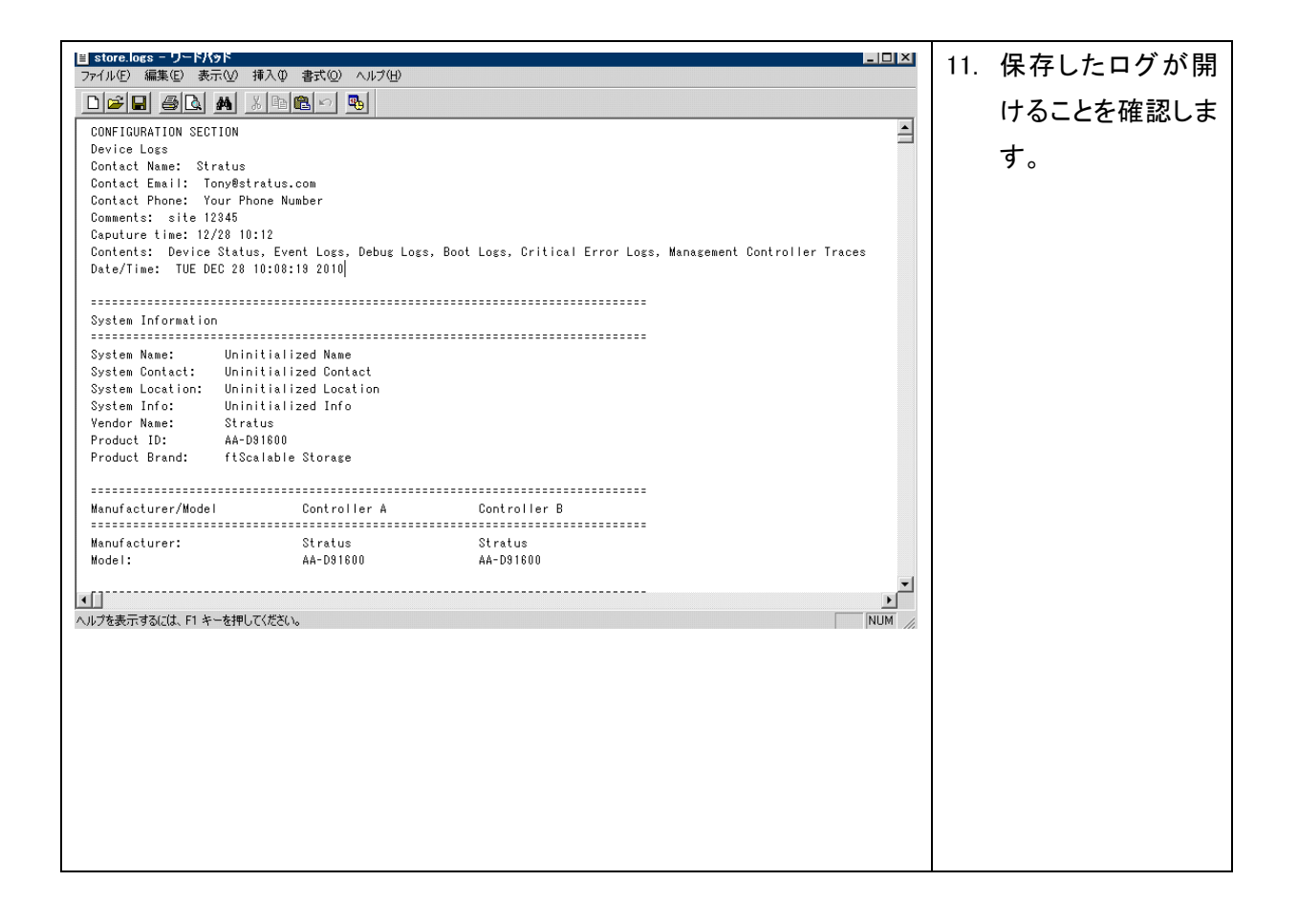

# <u>2. FTP を使用したログの取得</u>

コマンドプロンプト(Windows)もしくはターミナルソフトウェア(Unix/Linux)を開き ftScalable Storage へ ftp でログインし、"get logs *filename*"コマンドで store\_log を取得します。

#### 例) ftp 10.10.1.20

Connected to 10.10.1.20

214-FTP server ready

AA-D91900 RAID Controller A

System Name: Japan wombat

Location: Rokubancho

Instructions for updating firmware:

- 1. Log in with user name and password.
- 2. Type 'put <filename> flash'

where <filename> is the new firmware image to load.

- 3. It will take approximately 10 minutes for the new firmware to load and for the automatic restart to complete. Progress messages will be displayed in this FTP interface during that time. Wait for the progress messages to indicate that the code load has completed. If the partner firmware upgrade (PFU) feature is enabled, allow an additional 20 minutes for the partner controller to be updated. No messages will be displayed in the FTP interface during PFU. WARNING! Do not power cycle or restart during the firmware update
  - as this can result in loss of capabilities for this unit.
- Note: If you attempt to load an incompatible firmware version (such as code that is intended only for an iSCSI system on an FC system) the message "\*\*\* Code Load Fail. Bad format image. \*\*\*" will be displayed and the FTP prompt will come back in just a few seconds. The code will not be loaded.

Instructions for updating JBOD EMP firmware:

 Obtain all the IOM addresses to be loaded in the form <channel-ID>:<EMP-number> (for example, 0:15 or 1:31).
Note: In the WBI, the IOM addresses are displayed on the Manage > Update Software > Enclosure Firmware > Show Enclosures page. There are 2 EMPs per enclosure.

- 2. Log in with user name and password.
- Type 'put <filename> encl:<channel-ID>:<EMP-number>' where <filename> is the new firmware image to load.
- 4. It typically takes several minutes for the new firmware to load. Progress messages will be displayed in this FTP interface during that time. Wait for the progress messages to indicate that the code load has completed.
- WARNING! Do not power cycle or restart during the firmware update as this can result in loss of capabilities for this unit.
- 5. Repeat steps 3-4 for each EMP in each enclosure to be loaded.

#### Instructions for updating Drive firmware:

- 1. Obtain all the drive addresses to be loaded in the form <channel-ID>:<DRIVE-number> (for example, 0:1 or 1:128).
- Note: In the WBI, the drive addresses are displayed on the

 $\label{eq:Manage} {\sf Manage} > {\sf Update} \ {\sf Software} > {\sf Disk} \ {\sf Drive} \ {\sf Firmware}.$ 

- 2. Log in with user name and password.
- Type 'put <filename> disk:<channel-ID>:<DRIVE-number>' where <filename> is the new firmware image to load.
- 4. It typically takes several minutes for the new firmware to load. Progress messages will be displayed in this FTP interface during that time. Wait for the progress messages to indicate that the code load has completed.
- WARNING! Do not power cycle or restart during the firmware update

as this can result in loss of capabilities for this unit.

5. Repeat steps 3-4 for each drive to update in each enclosure.

Instructions for getting debug logs:

- 1. Log in with user name and password.
- 2. Type 'get logs <filename>'

where  ${\rm \langle filename \rangle}$  is the file to capture the system debug logs.

Current Management Controller Firmware: W420P63 Jul 30 2010 214 Login User (10.10.1.20:(none)): manage 331 Password required Password:\*\*\*\*\*\* 230 User logged in ftp> 230 User logged in ftp> type binary 200 Type set to I, binary mode ftp> get logs store\_log 200 Port set okay 150 Opening BINARY mode data connection 226 Transfer complete 4440064 bytes received in 2.71 seconds (1598.85 Kbytes/sec) ftp>bye

\* ftp のポートが開いていない場合、コントローラに telnet して下記コマンドを実施しポートを開きます。

### telnet 10.10.1.20

Login: manage Password: \*\*\*\*\*

Stratus AA-D91900

System Name: Japan wombat System Location: Rokubancho

Version: W420P63

\* show protocols で ftp が有効になっているか確認します。

### # show protocols

Service and Security Protocols

| Web Browser Interface                          | (HTTP)   | : Enabled |
|------------------------------------------------|----------|-----------|
| Secure Web Browser Interface                   | (HTTPS)  | : Enabled |
| Command Line Interface                         | (Telnet) | Enabled   |
| Secure Command Line Interface                  | (SSH)    | : Enabled |
| Storage Management Initiative Specification(SM | IS):Dis  | abled     |

| File Transfer Protocol             | (FTP)     | : Disabled    |
|------------------------------------|-----------|---------------|
| Simple Network Management Protocol | (SNMP)    | : Enabled     |
| Service Interface                  | (Service) | : Enabled     |
| Service Debug                      | (Debug    | ;) : Disabled |
| Inband SES Management              | (SES)     | : Enabled     |
| Inband CAPI Management             | (CAPI)    | : Enabled     |

\* set protocols で ftp を有効にします。

## # set protocols ftp enabled

Info: Setting FTP to enabled

Success: Committed Out-Of-Band protocol changes.

\* show protocols で ftp が有効になっていることを確認します。

## # show protocols

Service and Security Protocols

\_\_\_\_\_

| Web Browser Interface                                        | (HTTP)             | : Enabled  |  |  |
|--------------------------------------------------------------|--------------------|------------|--|--|
| Secure Web Browser Interface                                 | (HTTPS)            | : Enabled  |  |  |
| Command Line Interface                                       | (Telnet) : Enabled |            |  |  |
| Secure Command Line Interface                                | (SSH)              | : Enabled  |  |  |
| Storage Management Initiative Specification(SMIS) : Disabled |                    |            |  |  |
| File Transfer Protocol                                       | (FTP) :            | Enabled    |  |  |
| Simple Network Management Protocol                           | (SNMP)             | : Enabled  |  |  |
| Service Interface                                            | (Service): Enabled |            |  |  |
| Service Debug                                                | (Debug)            | : Disabled |  |  |
| Inband SES Management                                        | (SES)              | : Enabled  |  |  |
| Inband CAPI Management                                       | (CAPI)             | : Enabled  |  |  |